# **Observic**

## **Using Reporting**

#### **Filtering Review Data**

| Start Date    | End Date |                    |   |                  |   | Clear Data            |
|---------------|----------|--------------------|---|------------------|---|-----------------------|
| Select Form   | ~        | Select User Group  | ~ | Select User      | ~ | Omit Self-Review Data |
| Select School | ~        | Select Start Grade | ~ | Select End Grade | ~ | Select Subject ~      |

- When you click on Reporting from your sidebar or Home Page, you will be presented with the dropdown
  menus shown above. These help you filter the data that you want from all the reviews that have been
  undertaken in Observic.
- Always use Select Form first. Once you select the form you want, graphs will begin to appear below. These
  represent the results from all reviews using your selected form in every school and subject.
- You can filter this data further by selecting one or more of the other dropdown menus. For example, if you wish to only see review data for Mathematics teachers in Prek Leap School then you will use the Select
   School and Select Subject menus as well as Select Form.
- Use the dropdown menus in any combination you require to give you the data you need.

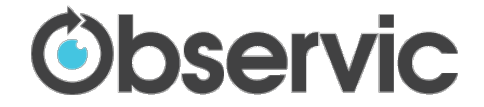

### Analysing Graphs (1)

#### Criteria - Classroom Preparation - Does the classroom...

1. Look tidy and have materials ready for use in this lesson?

2. Show student-made material from other lessons, especially with respect to the use of Student Exhibition Boards?

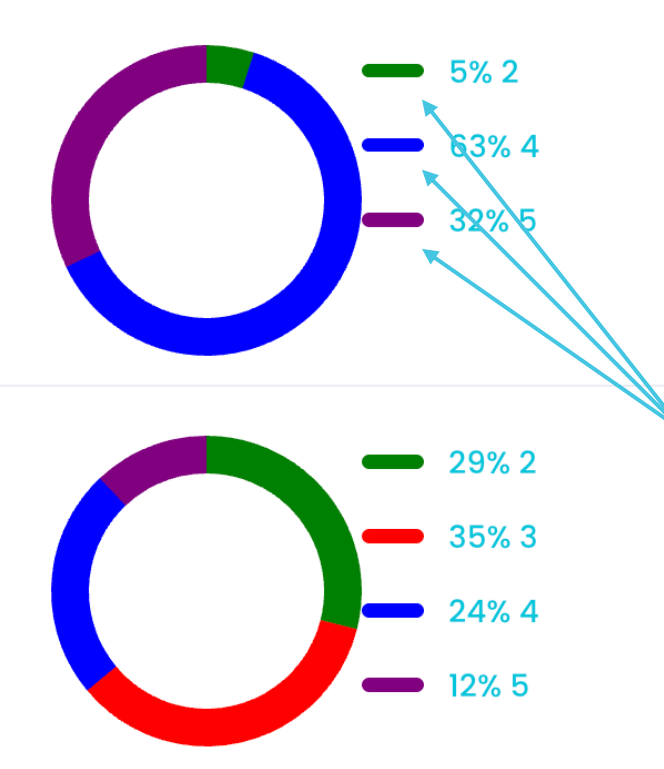

- Ring graphs are produced for each component within a form
- The different coloured segments of each graph give a breakdown of performance
- It is possible to see the reviews that gained any grade. Roll the cursor over the key colour (see arrow) and a hand icon appears. Click on the selected key colour...

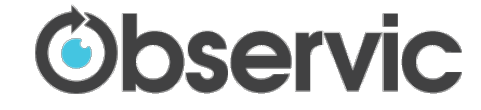

#### **Analysing Graphs (2)**

#### Form 2 - Classroom Observation

1. Look tidy and have materials ready for use in this lesson?

Response - 5

|   | Title                                          | Reviewee | Reviewer   | Date $\downarrow$ |
|---|------------------------------------------------|----------|------------|-------------------|
|   | ភាសាខ្មែរ ថ្នាក់ទី២<br>ប្រមាណវិធីបូក និង<br>ដក | Pov      | Sim        | 20/02/2025        |
|   | Testing Video                                  | Chroy    | Keng       | 27/02/2025        |
| Z | ការធ្វើការងារក្រុម<br>របស់សិស្សថ្នាក់ទីផ       | Sreynich | Chanveasna | 03/03/2025        |
|   | បំណិន: ចលនាអក្សរ<br>សិល្ប៍(ថ្នាក់ទី១២A)        | Chanthea | Ravy       | 08/03/2025        |

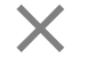

- ... and a pop-up box appears listing all the reviews that gained the grade you have selected
- Each review can be opened to see the evidence, grades and feedback
- This is a great way of identifying good practice and also checking reviewer consistency

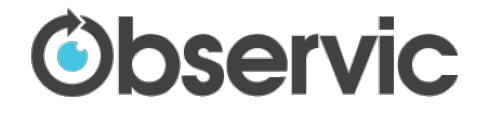